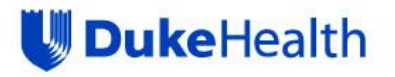

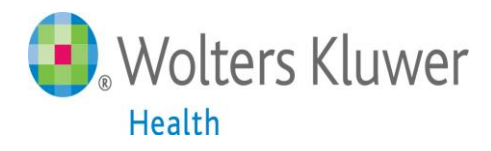

# **UpToDate**<sup>®</sup>

# **UpToDate®** Anywhere Access Tip Sheet

### **Getting Started**

- 1. Log in to the Duke network to access UpToDate from Maestro Care.
- 2. Multiple access points can be found via Maestro Care:
  - A. My Dashboards, locate UpToDate under the Web Links section
  - **B.** ClinKB functionality while in a patient chart under the following tabs:
    - i. Chief Complaint-right click the complaint and click ClinKB
    - ii. Health Maintenance-locate ClinKB tab
    - iii. Problem List-right click on the problem and click ClinKB

|                                                                                                    | s - PDC/HBC/CPDC                                                                                                    | 🕈 Web Links                                                                                                    |                                                                                              | ▼Ξ                |        |  |
|----------------------------------------------------------------------------------------------------|----------------------------------------------------------------------------------------------------|----------------------------------------------------------------------------------------------------|----------------------------------------------------------------------------------------------|-------------------|--------|--|
| IS - Non medication orders for PDC/<br>io to "My Dashboards" in the<br>menu across the top of the<br>Hyperspace screen. You wi<br>ind the Up To Date link in the<br>Weblinks section                                                                                                    | IBC/CPDC - Today<br>IBC/CPDC - Today<br>IPDC - 3 days to<br>IDC - 7 days to<br>IDC - 30 days<br>IDC - Today<br>IDC - Today<br>IDC - Today<br>IDC - 7 days to<br>IDC - 7 days to<br>IDC - 7 days to                                                                                             | Resources     AHRQ/USPSTF Preventative Servic     COC Site for Vaccines and Immuniz     Connecting for Health     Journal of the American Medical Ass     NC Communicable Disease Manua     Reporting Forms Part 1     NC Controlled Substance Reporting     NC Controlled Substance Reporting     NC Controlled Substance Reporting     NC State Lab/ Newborn Screening F     Now England     Journal of Medicaine     UpToDate     News     Reuters Health     Medical News     American Medical News | es Selector<br>ations<br>ociation<br>I Confidential Disease<br>3 System<br>System<br>tesults |                   |        |  |
| ent time                                                                                                    | TOT DPC - 30 days to                                                                                                    |                                                                                                    |                                                                                              |                   |        |  |
| nt Operational Management Report                                                                                                    | s - DPC Rad                                                                                                    |                                                                                                    |                                                                                              |                   |        |  |
|                                                                                                    |                                                                                                    |                                                                                                    |                                                                                              |                   |        |  |
|                                                                                                    |                                                                                                    |                                                                                                    |                                                                                              |                   | -      |  |
| Visit Info                                                                                                    | f Complaint                                                                                                    |                                                                                                    |                                                                                              |                   |        |  |
| Vital Signs                                                                                                    | ominal Pain Allergies                                                                                                    | Annual Exam Arm Pain Back P                                                                                                    | ain Cough Diabetes                                                                           | Diarrhea Dizzines | as (   |  |
| Tobacco Use Audit                                                                                                    | esis Eatique Headach                                                                                                    | e Hyperlipidemia Hypertension                                                                                                    | Hypothyroidism Leo                                                                           | Pain Sinusitis S  | ore T  |  |
| allordiod                                                                                                    | in addau                                                                                                    | is the subrasting the stonaton                                                                                                    | Log                                                                                          | - and Onigonio O  |        |  |
| Varify Dy Danafita                                                                                                    | initis Urinary Tract Infec                                                                                                    | tion Arthritis Obesity Rash L                                                                                                    | a Swelling                                                                                   |                   |        |  |
| Verify Rx Benefits                                                                                                    | initis Urinary Tract Infec                                                                                                    | ction Arthritis Obesity Rash Le                                                                                                    | eg Swelling                                                                                  |                   | - 11   |  |
| Verify Rx Benefits Vag<br>Medications S Chie                                                                                                    | initis Urinary Tract Infec<br>f Complaint                                                                                                    | ction Arthritis Obesity Rash Lo                                                                                                    | eg Swelling                                                                                  |                   | - 11   |  |
| Verify Rx Benefits S Vas<br>Medications S Chie<br>Outside Meds S Fatg                                                                                                    | initis Urinary Tract Infect<br>of Complaint<br>Add to Preference Li                                                                                                    | ction Arthritis Obesity Rash Le                                                                                                    | eg Swelling                                                                                  |                   |        |  |
| Venity Rx Benefits S<br>Medications S<br>Outside Meds S<br>History S<br>Problem List S                                                                                                    | initis Urinary Tract Infec<br>f Complaint<br>ue<br>Add to Preference Li<br>ClinKB Search                                                                                                    | ction Arthritis Obesity Rash Le                                                                                                    | eg Swelling                                                                                  |                   | 1      |  |
| Venity Rx Benefits S<br>Medications S<br>Outside Meds S<br>History S<br>Problem List S<br>Progress Notes S                                                                                                    | initis Urinary Tract Infec<br>f Complaint<br>Add to Preference Li<br>ClinkB Search<br>Delete Row                                                                                                    | ction Arthritis Obesity Rash Le                                                                                                    | eg Swelling j                                                                                |                   | 1      |  |
| Verify Rx Benefits S<br>Medications S<br>Outside Meds S<br>History S<br>Problem List S<br>Progress Notes S<br>Procedure Notes S                                                                                                    | initis Urinary Tract Infec<br>f Complaint<br>ue<br>Add to Preference Li<br>Clink® Search<br>Delete Row &<br>Remove from speed                                                                                                    | ction Arthritis Obesity Rash Le                                                                                                    | g Swelling j                                                                                 |                   |        |  |
| Verify Rx Benefits S Va<br>Wedications S Chie<br>Outside Meds S Fatt<br>History S<br>Problem List S<br>Progress Notes S<br>Procedure Notes S<br>Goals S                                                                                                    | Initis Urinary Tract Infect<br>f Complaint<br>ue<br>Add to Preference Li<br>ClinkB Search<br>Delete Row<br>Remove from speed                                                                                                    | ction Arthritis Obesity Rash Le                                                                                                    | g Swelling                                                                                   |                   | 1      |  |
| Verify Rx Benefits S<br>Verify Rx Benefits S<br>Nedications S<br>Outside Meds S<br>History S<br>Problem List S<br>Procedure Notes S<br>Goals S<br>Falls Risk S                                                                                                    | Initis Uninary Tract Infect<br>f Complaint<br>ue<br>Add to Preference Li<br>ClinkB Search<br>Delete Row &<br>Remove from speed                                                                                                    | ction Arthritis Obesity Rash Le                                                                                                    | g Swelling j                                                                                 |                   | 1      |  |
| Vary Vary RX Benefits S<br>Wedications S<br>Outside Meds S<br>History S<br>Problem List S<br>Procedure Notes S<br>Goals S<br>Falls Risk MA                                                                                                    | Initis Uninary Tract Infect<br>f Complaint<br>United Add to Preference Lit<br>ClinkB Search<br>Delete Row &<br>Remove from speed                                                                                                    | ction Arthritis Obesity Rash Le<br>Comment<br>st<br>buttons                                                                                                    | g Swelling                                                                                   |                   | l      |  |
| Verify RX Benefits<br>Wedications<br>Outside Meds<br>History<br>Problem List<br>Progress Notes<br>Goals<br>Falls Risk                                                                                                    | Initis Uninary Tract Infect<br>f Complaint<br>United Add to Preference Lit<br>Clink® Search<br>Delete Row &<br>Remove from speed                                                                                                    | ction Arthritis Obesity Rash Le<br>Comment<br>st<br>buttons                                                                                                    | g Swelling                                                                                   |                   |        |  |
| Verify RX Benefits<br>Wedications<br>Outside Meds<br>History<br>Problem List<br>Progress Notes<br>Goals<br>Falls Risk                                                                                                    | Initis Uninary Tract Infect<br>f Complaint<br>United Add to Preference Lit<br>Clink® Search<br>Delete Row<br>Remove from speed<br>Restore Close                                                                                                    | ction Arthritis Obesity Rash Le<br>Comment<br>st<br>buttons<br>Se F9                                                                                                    | g Swelling                                                                                   |                   |        |  |
| Verify RX Benefits<br>Wedications<br>Outside Meds<br>History<br>Problem List<br>Progress Notes<br>Goals<br>Falls Risk<br>Health Maintens                                                                                                    | Initis Uninary Tract Infect<br>f Complaint<br>United Add to Preference Lis<br>Clink® Search<br>Delete Row &<br>Remove from speed<br>Restore Close<br>Ince                                                                                                    | ction Arthritis Obesity Rash Le<br>Comment<br>st<br>buttons<br>Se F9                                                                                                    | ig Swelling                                                                                  |                   |        |  |
| Verify RX Benefits<br>Wedications<br>Medications<br>Second Second<br>History<br>Problem List<br>Progress Notes<br>Procedure Notes<br>Goals<br>Falls Risk<br>Medications<br>Medications<br>Procedure Notes<br>Second Second<br>Health Maintens                                                                                                    | Initis Uninary Tract Infect<br>f Complaint<br>United Add to Preference Lit<br>Clink@ Search<br>Delete Row Remove from speed<br>Remove from speed<br>Restore Close<br>Ince                                                                                                    | ction Arthritis Obesity Rash Li<br>Comment<br>st<br>buttons<br>se F9                                                                                                    | it Madifiers                                                                                 |                   |        |  |
| Verify RX Benefits S<br>Medications S<br>Medications S<br>Outside Meds S<br>History S<br>Problem List S<br>Procedure Notes S<br>Goals S<br>Falls Risk S<br>Health Maintens<br>S<br>Postpone X                                                                                                    | Initis Urinary Tract Infect<br>f Complaint<br>URA Add to Preference Li<br>CinKB Search<br>Delete Row &<br>Remove from speed<br>Restore Close<br>Remove Postpone I Q                                                                                                    | ction Arthritis Obesity Rash Le<br>Comment<br>st<br>buttons<br>Se F9<br>verride X Rgmove Override 20 E                                                                                                    | g Swelling<br>dit Modifiers                                                                  | 🚱 Update HM       | ClinKB |  |
| Verify Rx Benefits<br>Wedications<br>Outside Meds<br>History<br>Problem List<br>Progress Notes<br>Falls Risk<br>Wedications<br>Goals<br>Falls Risk<br>Wa<br>Health Maintens<br>colored<br>Due Date                                                                                                    | Initis Urinary Tract Infect<br>f Complaint<br>ue Add to Preference Li<br>CinK® Search<br>Delete Row &<br>Remove from speed<br>Restore Close<br>nce<br>Remove Postpoge <b>P</b> Qu<br>Topic                                                                                                    | ction Arthritis Obesity Rash Li<br>Comment<br>st<br>buttons<br>se F9<br>verride X Rgmove Override 2 E<br>Date (Rease                                                                                                    | dit Modifiers Report                                                                         | 🚱 Update HM       | ClinKB |  |
| Verify Rx Benefits<br>Wedications<br>Outside Meds<br>History<br>Problem List<br>Procedure Notes<br>Falls Risk<br>Health Maintens<br>@ Postpone<br>Due Date<br>@ 3/19/1972                                                                                                    | Initis Urinary Tract Infec<br>f Complaint<br>UM<br>Add to Preference Li<br>Clink® Search<br>Delete Row<br>Remove from speed<br>Restore Close<br>Ince<br>Remove Postpoge I Q<br>Topic<br>LIPID PANEL                                                                                            | ction Arthritis Obesity Rash Li<br>Comment<br>st<br>buttons<br>se F9<br>verride X Rgmove Override / E<br>Date (Rease                                                                                                    | g Swelling<br>dit Modifiers 🔀 Report<br>on)                                                  | 🚱 Update HM       | ClinKB |  |
| Verify Rx Benefits<br>Wedications<br>Outside Meds<br>History<br>Problem List<br>Procedure Notes<br>Goals<br>Falls Risk<br>Health Maintens<br>© Postpone<br>Due Date<br>© J/19/1972<br>© 3/20/1972                                                                                                    | Initis Uninary Tract Infect<br>f Complaint<br>UNIC Add to Preference Lie<br>Clink® Search<br>Delete Row &<br>Remove from speed<br>Restore Close<br>Ince<br>Remove Postpoge I Q Q<br>Topic<br>LIPID PANEL<br>MAMMOGRAM                                                                          | ction Arthritis Obesity Rash Li<br>Comment<br>st<br>buttons<br>se F9<br>verride X Rgmove Override / E<br>Date (Reaso                                                                                                    | g Swelling<br>dit Modifiers 🔀 Report<br>on)                                                  | 🖓 Update HM       | ClinKB |  |
| Verify RX Benefits<br>Wedications<br>Outside Meds<br>History<br>Problem List<br>Progress Notes<br>Goals<br>Falls Risk<br>Health Maintens<br>© Postpone<br>Due Date<br>© 3/19/1972<br>© 3/20/1972                                                                                                    | Initis Uninary Tract Infec<br>f Complaint<br>UNICE Search<br>Delete Row Remove from speed<br>Restore Close<br>Remove Postpone Remove Postpone<br>Remove Postpone Remove Postpone<br>IPID PANEL<br>MAMMOGRAM<br>PAP SMEAP                                                                       | ction Arthritis Obesity Rash Li<br>Comment<br>st<br>buttons<br>se F9<br>verride X Rgmove Override V E<br>Date (Rease                                                                                                    | dit Modifiers 🔀 Report                                                                       | Update HM         | ClinKB |  |
| Verify Rx Benefits<br>Wedications<br>Outside Meds<br>History<br>Problem List<br>Progress Notes<br>Goals<br>Falls Risk<br>Health Maintens<br>© Bostpone<br>Due Date<br>© 3/19/1972<br>© 3/20/1972<br>© 3/20/1972                                                                                                    | Initis Uninary Tract Infec<br>f Complaint<br>United Search<br>Delete Row Remove from speed<br>Restore Close<br>Remove Postpone Remove Postpone<br>Remove Postpone Remove Postpone<br>Remove Postpone Remove Postpone<br>Pape SMEAR<br>PAP SMEAR<br>PAP SMEAR                                   | ction Arthritis Obesity Rash Li<br>Comment<br>st<br>buttons<br>se F9<br>verride X Remove Override 2 E<br>Date (Rease                                                                                                    | dit Modifiers 🔀 Report                                                                       | S Update HM       | ClinKB |  |
| Verify RX Benefits<br>Wedications<br>Outside Meds<br>History<br>Problem List<br>Progress Notes<br>Goals<br>Falls Risk<br>Health Maintens<br>© Postpone<br>Due Date<br>© 3/19/1972<br>© 3/20/1972<br>© 3/20/1972                                                                                                    | Initis Uninary Tract Infec<br>f Complaint<br>United Add to Preference Lie<br>Clink(3 Search<br>Delete Row Remove from speed<br>Restore Close<br>Remove Postpone 2 O<br>Topic<br>LIPID PANEL<br>MAMMOGRAM<br>PAP SMEAR<br>COLONOSCOPY                                                           | ction Arthritis Obesity Rash Li<br>Comment<br>st<br>buttons<br>se F9<br>verride X Remove Override / E<br>Date (Rease                                                                                                    | dit Modifiers Report                                                                         | Lupdate HM        | ClinKB |  |
| Verify RX Benefits<br>Wedications<br>Outside Meds<br>History<br>Problem List<br>Progress Notes<br>Goals<br>Falls Risk<br>Health Maintens<br>© Postpone<br>Due Date<br>© 3/19/1972<br>© 3/20/1972<br>© 3/20/1972<br>© 3/20/1972                                                                                                    | Initis Uninary Tract Infec<br>f Complaint<br>United Add to Preference Lie<br>Clink(3 Search<br>Delete Row Remove from speed<br>Restore Close<br>Remove Postpoge Complete<br>Remove Postpoge Complete<br>IPID PANEL<br>MAMMOGRAM<br>PAP SMEAR<br>COLONOSCOPY<br>URINE MICROALBUMI               | ction Arthritis Obesity Rash Li<br>Comment<br>st<br>buttons<br>se F9<br>verride X Remove Override / E<br>Date (Rease                                                                                                    | dit Modifiers Report                                                                         | Update HM         | ClinKB |  |
| Verify RX Benefits<br>Wedications<br>Outside Meds<br>History<br>Problem List<br>Progress Notes<br>Goals<br>Falls Risk<br>Wedications<br>Wait<br>Chie<br>Progress Notes<br>Goals<br>Falls Risk<br>Wait<br>Fati<br>Fati | Initis Urinary Tract Infec<br>f Complaint<br>URING Search<br>Delete Row Remove from speed<br>Remove from speed<br>Restore Close<br>Remove Postpone Q Q<br>Topic<br>LIPID PANEL<br>MAMMOGRAM<br>PAP SMEAR<br>COLONOSCOPY<br>URINE MICROALBUMI<br>ADULT TETANUS (TD                              | ction Arthritis Obesity Rash Li<br>Comment<br>st<br>buttons<br>Se F9<br>verride X Rgmove Override 2 E<br>Date (Reasons)<br>Date (Reasons)                                                                                                    | dit Modifiers Report                                                                         | Lpdate HM         | ClinKB |  |
| Verify RX Benefits<br>Wedications<br>Outside Meds<br>History<br>Problem List<br>Progress Notes<br>Falls Risk<br>Weilt<br>Health Maintens<br>© Procedure Notes<br>Falls Risk<br>Wilt<br>Health Maintens<br>© Postpone<br>Due Date<br>© 3/19/1972<br>© 3/20/1972<br>© 3/20/1972<br>© 3/20/1972<br>© 3/20/1972<br>© 3/20/1972<br>© 3/20/1972<br>© 3/20/1972<br>© 3/19/1982<br>© 3/19/1982<br>© 3/19/1982<br>© 3/19/1990<br>7/12/2013                                                                                                    | Initis Urinary Tract Infec<br>f Complaint<br>UMAD Add to Preference Li<br>CinK® Search<br>Delete Row Remove from speed<br>Remove from speed<br>Remove Postpoge Q Q<br>Topic<br>LIPID PANEL<br>MAMMOGRAM<br>PAP SMEAR<br>COLONOSCOPY<br>URINE MICROALBUMI<br>ADULT TETANUS (TD<br>SERUM CALCIUM | ction Arthritis Obesity Rash Li<br>Comment<br>st<br>buttons<br>se F9<br>verride X Remove Override<br>Date (Reason<br>Date (Reason<br>Date (Reason<br>N<br>AND TDAP)<br>7/(12/2012                                                                                                    | dit Modifiers Report                                                                         | € Update HM       | ClinKB |  |

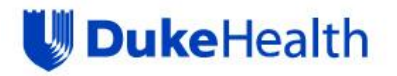

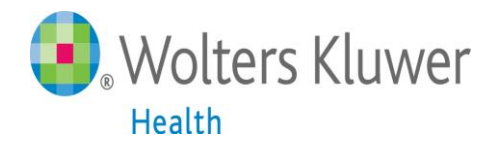

### Log In or Register

The first time you access UpToDate you will be prompted to Login or Register.

Once registered, you will have access to UpToDate from any web browser and on up to two mobile devices.

Click on the "Login/Register" tab in the upper right hand corner.

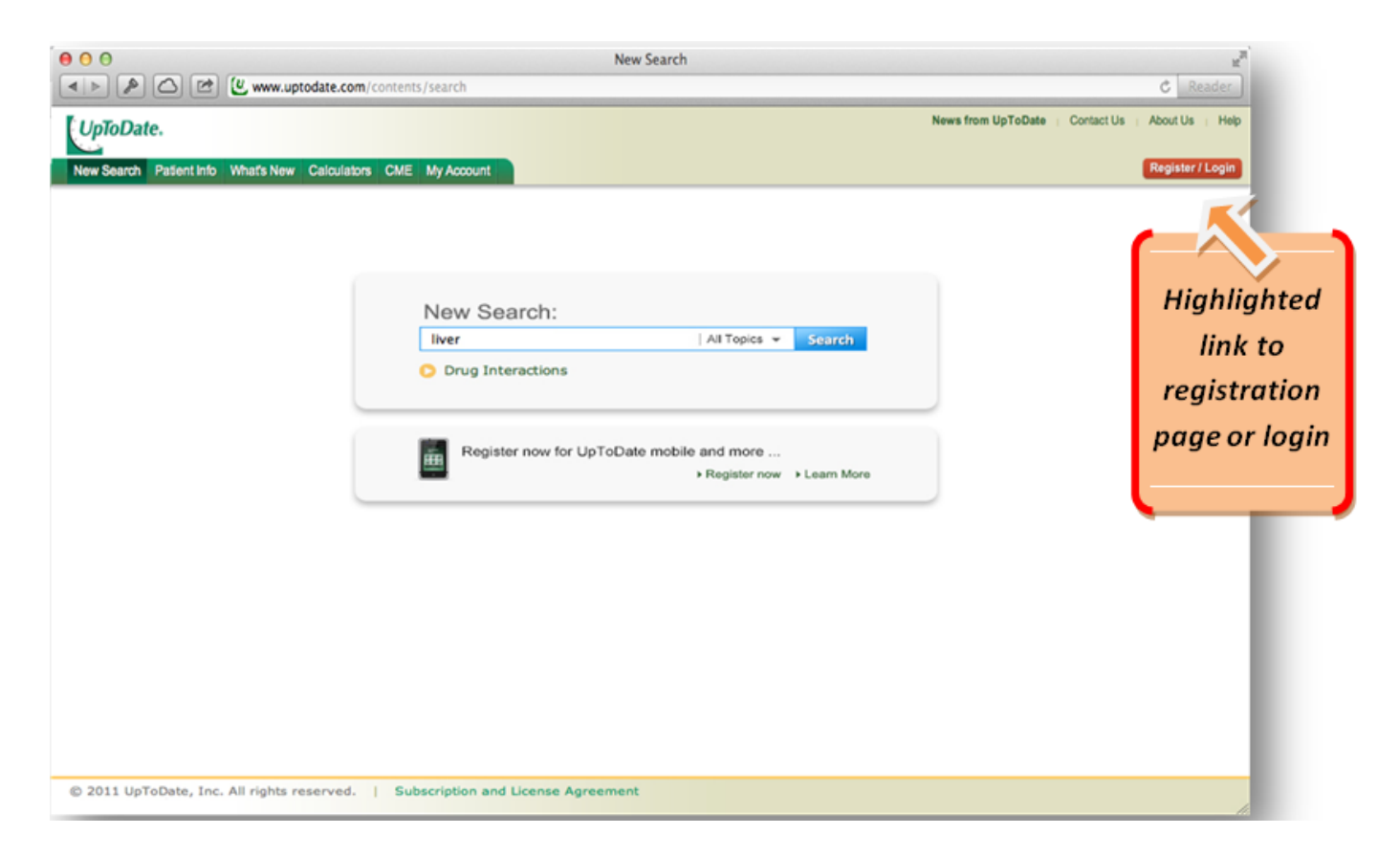

Complete the registration fields or log in with existing UpToDate username and password when the Registration Page appears.

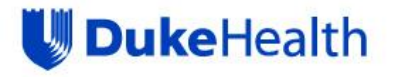

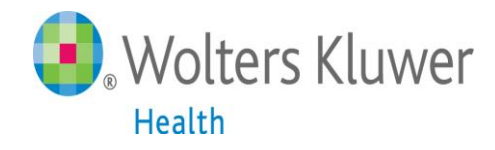

# **Register and Earn CME**

| f you do not see<br>this page:                                                |                                                                                                    | Earn CME with UpToDate<br>Once you register or log in, you can earn CME<br>a clinical question.                                                                                                    | SCEICPD credit each time you research                                                                                                    | Register Hel                                                         |
|-------------------------------------------------------------------------------|----------------------------------------------------------------------------------------------------|----------------------------------------------------------------------------------------------------|----------------------------------------------------------------------------------------------------|----------------------------------------------------------------------|
| Click "My<br>Account" or<br>"CME" tab to<br>register.                         | Log in (Returning User)<br>Log in with your UpToDele user name and<br>password:<br>User Name:<br>Password:<br>Carlow Control (Control (Control))<br>Control (Control)<br>Control (Control) | Register (New User)       Learn More         Al fields are required for registration         First Name         Last Name         Email Address         Verity Email         Address         ZIPPostal Code         Speciality | Select your user name and password User Name Password Vsedy Password Vsedy User name and passed must be of dwarmer, no passe yethod allow Liver name and password must be different. | New users who<br>not have an exis<br>UpToDate acco<br>should registe |
| Existing UN and<br>Log in with Use<br>and Password<br>have an exis<br>account | nd PW<br>rrname<br>if you<br>ting                                                                                                    | Practice Type Please Select                                                                                                    | Submit Registration<br>Skin this for new                                                                                                    |                                                                      |

#### Remember:

You must register from within the Duke network in order to gain access to the mobile apps, and accrue CME credits.

*This is a onetime registration.* Once registered, you will receive email confirmation from UpToDate.

To ensure you are logged in correctly and earning CME credits, check to make sure the CME tab appears in the navigation bar as shown below.

| UpToDat    |              |            |             |          |            |  |
|------------|--------------|------------|-------------|----------|------------|--|
| New Search | Patient Info | What's New | Calculators | CME 71.0 | My Account |  |

#### Important:

You will use your username and password to access UpToDate from mobile apps and the UpToDate website login.

You are now registered and ready to begin earning CME!

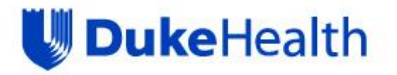

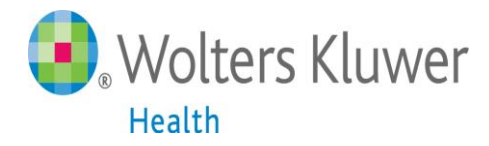

## **UpToDate® Anywhere Mobile Apps**

You are now able to download any of our mobile apps on up to two devices:

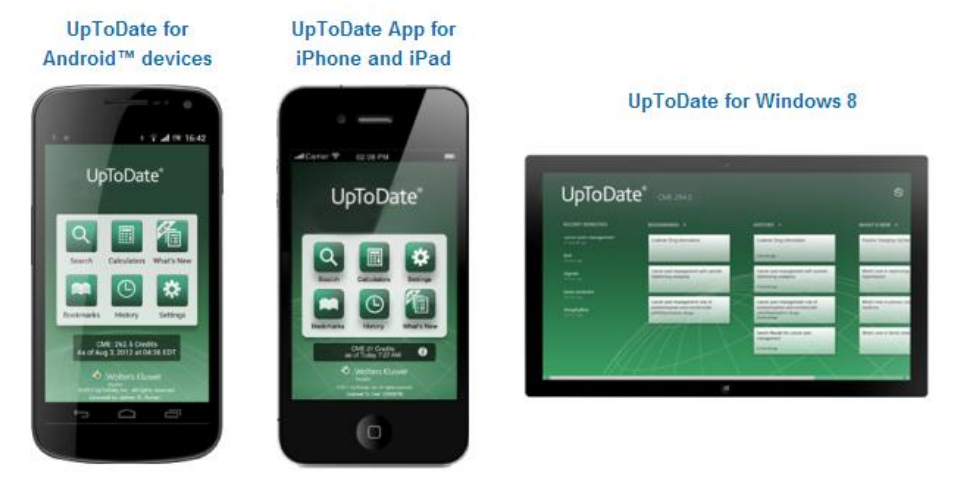

Once the mobile app has downloaded on your device, please use the UpToDate username and password you created during the registration process to log in.

#### **30 Day Re-verification Required**

In-application & email messaging will inform you of the need to verify affiliation with your organization. Complete verification by logging in to UpToDate from a Duke network computer at least once every 30 days.

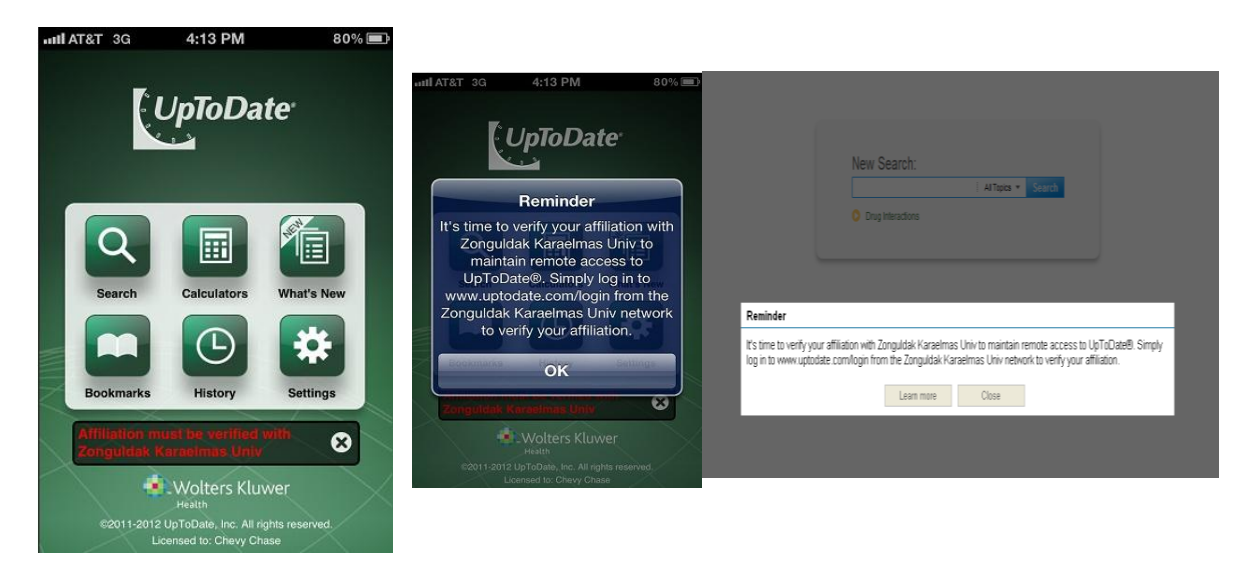

For more information on how to download the mobile app to your device, click the link below http://www.uptodate.com/home/uptodate-mobile-access

Contact Customer Service at (888) 804-8436 or email customerservice@uptodate.com